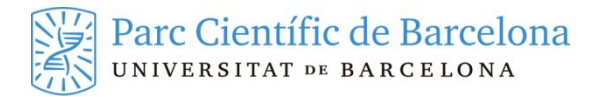

# AUTENTICACIÓ DE DOBLE FACTOR

En aquest manual explicarem com configurar els nostres mecanismes d'autenticació addicionals per poder accedir als recursos telemàtics del PCB protegits amb autenticació de doble factor.

#### **1 TERMES I DEFINICIONS**

- Autenticació de doble factor: Son mètodes per autenticar electrònicament als usuaris utilitzant diversos factors. Habitualment es combinen factors de diferents naturaleses, com pot ser alguna cosa que l'usuari coneix (una contrasenya) i alguna cosa que l'usuari te (un objecte físic).
- Token dèbil o segon factor dèbil: Es un numero de 8 xifres que rebrem des de Sistemes d'Informació i Telecomunicacions per carta. Aquest segon factor no es considera fort ja que es estàtic, ens servirà per poder registrar el nostre segon factor d'autenticació fort o per accedir als serveis des del estabulari on no podrem entrar amb un dispositiu que ens faci de segon factor fort. El sistema mai ens demanarà tot el token dèbil sinó que cada cop ens en demanarà 3 dígits aleatoris.
- **Token fort** o **segon factor fort**: Serà un mecanisme d'autenticació dinàmic que es considerarà mes segur. Aquest segon factor l'haurem de configurar nosaltres mateixos des del portal d'autoservei.
- **TOPT** (Time-based one-time password): Es el mètode de segon factor fort que utilitzarem. Un cop configurada l'aplicació, aquesta ens generarà números personalitzats per el nostre usuari amb una vigència limitada. Cada 30 segons l'aplicació ens generarà un nou numero. Les aplicacions mòbils Google Authenticator i Microsoft Authenticator son les mes utilitzades.

## 2 VALIDACIÓ DE DOBLE FACTOR

Per poder-te validar en els serveis protegits per una validació de doble factor necessites tenir el teu usuari i contrasenya per els serveis PCB i haver rebut el token dèbil (un pin de 8 dígits) per fer el primer inici de sessió. Si no es així, posa't en contacte amb el departament de sistemes d'informació i telecomunicacions del Parc Científic de Barcelona (sic@pcb.ub.es).

Per treballar amb el nou mètode d'autenticació en dos factors el primer que haurem de fer es configurar el que serà el nostre segon factor fort. Com que encara no el tens configurat et podràs validar utilitzant el teu token dèbil

#### 2.1 Inici de sessió amb el token dèbil

Hauràs d'entrar al portal d'autoservei <u>https://identitat.pcb.ub.es</u> validant-te amb el teu usuari, contrasenya per els serveis PCB i el token dèbil.

Per iniciar sessió usant aquest token dèbil hauràs d'introduir primer l'usuari i la contrasenya i després el sistema et demanarà tres dels vuit dígits del token dèbil segons s'indiqui durant l'inici de sessió.

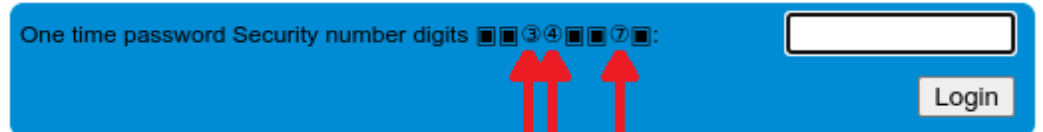

En aquest cas, hauries d'introduir els dígits en posicions 3, 4 i 7.

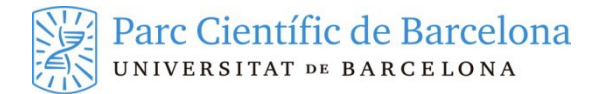

Pots veure el procés d'entrar al portal d'autoservei en el vídeo https://youtu.be/Oh7g\_fpsQp8

### 2.2 Generació del token fort

Un cop dins del portal d'autoservei podràs configurar el teu segon factor d'autenticació fort. Per fer-ho simplement has de registrar un nou dispositiu OTP de tipus "Time-based HMAC OTP". Has d'anar a la opció "Els meus dispositius OTP" on pots veure una llista de tots els segons factors que tens vinculats amb el teu usuari. Inicialment nomes tindràs el token dèbil. Has de prémer en la icona de la suma situada a la part inferior dreta de la llista

|                                                                  | ffi Els meus dispositius OTP      | ×     | +                 |                                  |               |        | $\sim$ |            | -    |        | × |
|------------------------------------------------------------------|-----------------------------------|-------|-------------------|----------------------------------|---------------|--------|--------|------------|------|--------|---|
| $\leftarrow$                                                     | $\rightarrow$ C $\textcircled{a}$ | 0 A h | ttps://identitat. | .pcb. <b>ub.es</b> /soffid/addor | n/otp/otp.zul |        | ☆      | ${\times}$ | hit. | பி     | ≡ |
|                                                                  | soffid                            |       | (                 | <b>Q</b> Cercar                  |               |        |        |            |      | ?      | ø |
| Menú principal > La meva autenticació > Els meus dispositius OTP |                                   |       |                   |                                  |               |        |        |            |      |        |   |
|                                                                  | <sup>≜</sup> Nom                  |       |                   | <sup>≜</sup> Creat               |               |        |        | ♦ Estat    |      |        |   |
|                                                                  | Filter                            |       |                   | Filter                           |               | Filter |        | Filter     |      |        |   |
|                                                                  | Security number                   |       |                   | 7/11/2023 13:32                  |               |        |        | Activat    |      |        |   |
|                                                                  | Files mostrades: 1                |       |                   |                                  |               |        |        |            |      | les: 1 |   |
|                                                                  |                                   |       |                   |                                  |               |        |        |            |      |        | Ð |

I dir-li que vols generar un nou token de tipus "OTP HMAC basat en temps"

| Nou token                                |                         |   |  |  |  |  |  |  |
|------------------------------------------|-------------------------|---|--|--|--|--|--|--|
| Seleccionar tipus Verificar token Acabar |                         |   |  |  |  |  |  |  |
| Seleccionar tipus :                      | - Select value -        | * |  |  |  |  |  |  |
|                                          | - Select value -        |   |  |  |  |  |  |  |
|                                          | OTP HMAC basat en temps |   |  |  |  |  |  |  |
|                                          |                         |   |  |  |  |  |  |  |

El sistema mostrarà un codi QR que et servirà per configurar l'aplicació TOTP que vulguis utilitzar. Pots escollir qualsevol aplicació compatible amb el estàndard TOTP, et recomanem que utilitzis alguna de les aplicacions de mòbil habituals Google Authenticator o Microsoft Authenticator que estan disponibles per Android i iOS.

En aquest enllaç trobaràs un exemple de configuració amb l'aplicació Google Authenticator de Android.

Has d'obrir l'aplicació i dir-li que volem afegir un compte escanejant un codi QR, l'aplicació accedirà a la càmera del mòbil i has de centrar la imatge en el codi QR que t'ha generat el portal d'autoservei.

Un cop l'aplicació reconegui el QR l'afegirà en la seva llista de comptes i t'anirà generant un codi numèric diferent cada 30 segons.

Per finalitzar la configuració has d'introduir el numero que et genera l'aplicació en la casella sota el codi QR i prémer el boto "Aplica els canvis", d'aquesta forma el sistema d'autenticació por validar la configuració del token fort.

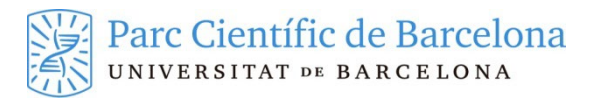

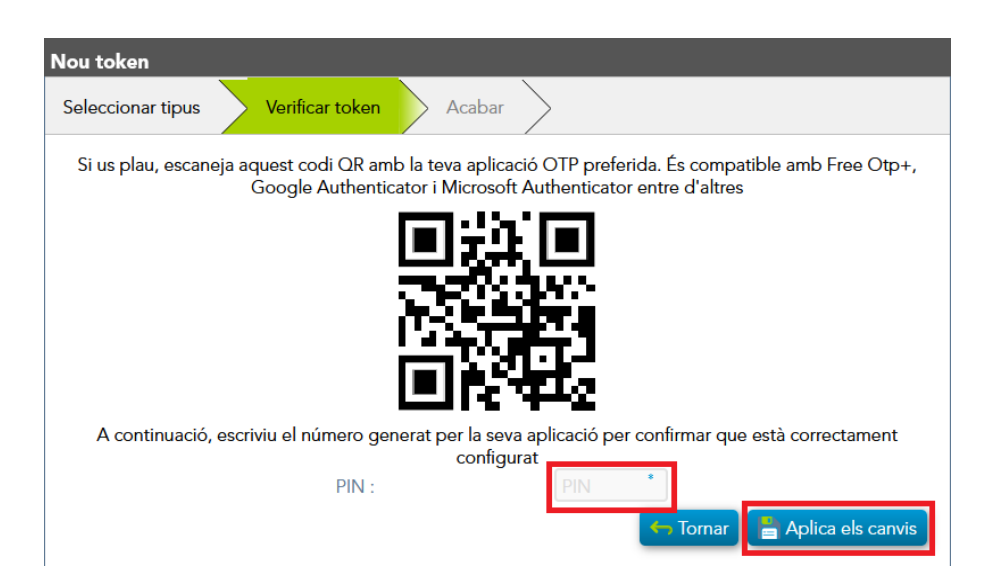

Un cop validat has completat el procés per configurar el teu token fort. En la llista dels teus dispositius OTP tindràs dues entrades, la que ja tenies per el token dèbil i la que has afegit. Les dues han d'estar en l'estat "Activat" si tot ha funcionat correctament

|                                                                    | ff Els meus dispositius OTP | ×                                                                   | +                  |                 | $\sim$          | -                  |        | $\times$ |  |  |  |
|--------------------------------------------------------------------|-----------------------------|---------------------------------------------------------------------|--------------------|-----------------|-----------------|--------------------|--------|----------|--|--|--|
| $\leftarrow$                                                       | ightarrow C C               | 🔿 👌 🕶 https://identitat.pcb. <b>ub.es</b> /soffid/addon/otp/otp.zul |                    |                 |                 | $\bigtriangledown$ | ill\ ப | ≡        |  |  |  |
|                                                                    | soffid                      |                                                                     | Q Cercar           |                 |                 |                    | ?      | ø        |  |  |  |
| Menú principal > La meva autenticació > Els meus dispositius OTP ≡ |                             |                                                                     |                    |                 |                 |                    |        |          |  |  |  |
|                                                                    | <sup>≙</sup> Nom            |                                                                     | <sup>≙</sup> Creat | 🕆 Últim ús      |                 | ÷ Estat            |        |          |  |  |  |
|                                                                    | Filter                      |                                                                     | Filter             | Filter          |                 | Filter             |        |          |  |  |  |
|                                                                    | Security number             |                                                                     | 7/11/2023 13:32    |                 |                 | Activat            |        |          |  |  |  |
|                                                                    | TOTP00000019                |                                                                     | 9/11/2023 13:45    | 9/11/2023 14:08 | 9/11/2023 14:08 |                    |        | Activat  |  |  |  |
|                                                                    | Files mostrades:            |                                                                     |                    |                 |                 |                    |        |          |  |  |  |
|                                                                    |                             |                                                                     |                    |                 |                 |                    |        | •        |  |  |  |

Pots veure el procés de configurar el token fort en el vídeo https://youtu.be/LiiWKiUyXgw

Aquest procés de configuració del token fort nomes cal fer-lo la primera vegada. Un cop configurat haurem d'utilitzar els números que ens generi en cada moment per accedir als serveis PCB protegits amb autenticació de doble factor.

#### 2.3 Inici de Sessió habitual (portal d'autoservei i VPN)

Una vegada tens configurat el segon factor, sempre que vulguis iniciar sessió al portal d'autoservei, la VPN o altres serveis protegits per l'autenticació de doble factor hauràs d'introduir usuari, contrasenya i l'OTP que et generi en aquell moment l'aplicació d'autenticació (Google Authenticator, Microsoft Authenticator o la que hagueu configurat).

Pots veure un exemple del procés de validació a la VPN utilitzant el segon factor fort en el vídeo <u>https://youtu.be/eiVIRVKYSO4</u>